# Postup pro hromadné převody majetku – s rolí N-11xxx-SFIS-MAJETEK

V Hlavním menu zvolíme "Majetek" - "Dlouhodobý" - "Přemístění" - "Doklad"

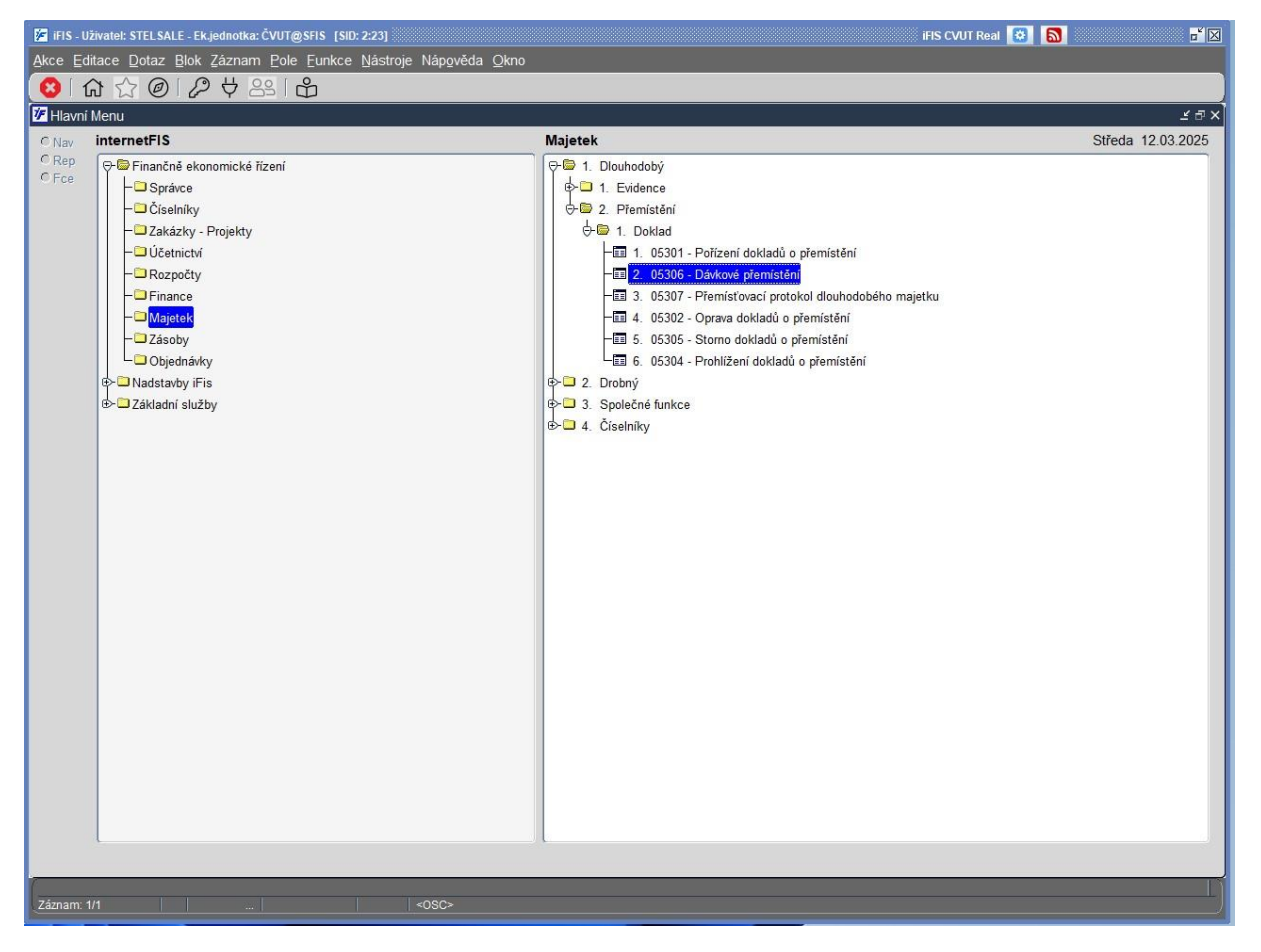

Po zvolení "Dávkové přemístění" se otevře formulář, zde zadáme místnost, nebo jméno toho, kdo odpovídá za majetek. Klávesou "F8" potvrdíme.

|                           | Název | Výr.číslo | Středisko | Umistění  | Název um. | Odpovídá | H Datum zai | . Doklad zař. | Datum vyř. | Dokla |
|---------------------------|-------|-----------|-----------|-----------|-----------|----------|-------------|---------------|------------|-------|
|                           |       |           |           | %D%2078a% |           |          |             |               |            |       |
|                           |       |           |           |           |           |          |             |               |            |       |
|                           |       |           |           |           | _         |          |             |               |            |       |
|                           |       |           |           |           |           | -        |             |               |            |       |
|                           |       |           |           |           |           |          |             |               |            | -     |
|                           |       |           |           |           | _         |          |             |               | -          | -     |
|                           |       |           |           |           | -         | -        |             |               | -          | -     |
|                           |       |           |           |           | -         |          |             | _             |            | -     |
|                           |       |           |           |           |           |          |             |               | -          | -     |
|                           |       |           |           |           |           |          |             |               |            | 1     |
|                           |       |           |           |           |           |          |             |               |            |       |
|                           |       |           |           |           |           |          |             |               |            |       |
|                           |       |           |           |           |           |          |             |               |            |       |
|                           |       |           |           |           |           |          |             |               |            |       |
|                           |       |           |           |           |           |          |             |               |            |       |
|                           |       |           |           |           |           |          |             |               | _          | -     |
|                           |       |           |           |           |           | -        |             | -             | -          | -     |
|                           |       |           |           |           |           |          |             |               |            | -     |
|                           |       |           | _         | -         | -         | -        |             | -             |            | -     |
| E                         |       |           |           |           | -         | 1        |             |               | -          | -     |
|                           |       |           |           | -         |           | 1        |             | 1             | -          | 1     |
|                           |       |           |           |           |           |          |             | 1             |            | 1     |
|                           |       |           |           |           |           |          |             |               |            |       |
|                           |       |           |           |           |           |          |             |               |            |       |
|                           |       |           |           |           |           |          |             |               |            |       |
|                           |       |           |           |           |           |          |             |               |            |       |
| (                         | vše   |           | záznamů   |           |           |          |             |               |            |       |
| Vše<br>C s příslužanstvím |       | E-I-      | 1         |           |           |          |             |               |            |       |

Zobrazí se formulář s výpisem majetku vybrané místnosti nebo osoby. Zde v prvním sloupečku je zaškrtnutý všechen majetek. Tlačítkem v horní liště můžeme vše zaškrtnuté zrušit a opětovným zaškrtnutím vybrat pouze majetek, který chceme přemístit.

| Inv         | v.číslo        | Název                                            | Výr.číslo      | Středisko | Umístění      | Název um.     | Odpovídá         | H Datum zař. | Doklad zař.    | Datum vvř. |
|-------------|----------------|--------------------------------------------------|----------------|-----------|---------------|---------------|------------------|--------------|----------------|------------|
|             | -01008228/000  | STROJ NA KROUZKOVOU VAZBU STAR                   | 960198         | 11375     | 022Dn02-2078a | D-2078a, kano | Chrpová Alexan   | 01.07.1998   | 0              | <b>_</b>   |
| V 13-       | -01009642/000  | Tiskárna HP color LJ 5550DN                      |                | 11375     | 022Dn02-2078a | D-2078a kand  | Chrpová Alexan   | N 13 12 2006 | 0111106240072  | 2          |
| III 13-     | -11100307/122  | Zero klient RJ-45 bundle                         | 16110011908    | 11375     | 022Dn02-2078a | D-2078a, kand | Chrpová Alexan   | N 23.02.2017 | 1 003/17       |            |
| ₩ Z2        | 2-01006957/000 | Stůl pracovní 16cm+přechodová elipsa+noha        | nemá           | 11375     | 022Dn02-2078a | D-2078a, kand | Chrpová Alexan   | 30.10.2005   | 0 LL1105213181 | 1          |
| <b>₽</b> Z2 | 2-01006958/000 | Konteiner polízdný, 4 zásuvky, centrál, zařízení | nemá           | 11375     | 022Dn02-2078a | D-2078a, kand | Chrpová Alexan   | 30,10,2005   | 0 LL1105213181 | í          |
| <b>₽</b> Z2 | 2-01016423/000 | Skříň šatní                                      | nemá           | 11375     | 022Dn02-2078a | D-2078a, kand | Chrpová Alexan   | 16.08.2008   | 1 LL1108212536 | i i        |
| <b>₽</b> Z2 | 2-01016424/000 | Knihovna H5-4                                    | nemá           | 11375     | 022Dn02-2078a | D-2078a, kand | Chrpová Alexan   | 16.08.2008   | 1 LL1108212536 | 5          |
| ₩ Z2        | 2-01016425/000 | Skříňka H5-2                                     | nemá           | 11375     | 022Dn02-2078a | D-2078a, kand | Chrpová Alexan   | 16.08.2008   | 1 LL1108212536 | 3          |
| ₩ Z2        | 2-01016426/000 | Skříňka H6-2                                     | nemá           | 11375     | 022Dn02-2078a | D-2078a, kand | Chrpová Alexan   | 16.08.2008   | 1 LL1108212536 | 6          |
| ₩ Z2        | 2-01016427/000 | Skříňka H2-1                                     | nemá           | 11375     | 022Dn02-2078a | D-2078a, kand | Chrpová Alexan   | 16.08.2008   | 1 LL1108212536 |            |
| ₩ Z2        | 2-01016428/000 | Skříňka H4                                       | nemá           | 11375     | 022Dn02-2078a | D-2078a, kand | Chrpová Alexan   | 16.08.2008   | 1 LL1108212536 | 1          |
| <b>₽</b> Z2 | 2-01016429/000 | Skříňka H5                                       | nemá           | 11375     | 022Dn02-2078a | D-2078a, kand | Chrpová Alexan   | 16.08.2008   | 1 LL1108212536 |            |
|             | 2-01016430/000 | Skříňka H4-2                                     | nemá           | 11375     | 022Dn02-2078a | D-2078a, kand | Chrpová Alexan   | 16.08.2008   | 1 LL1108212536 | i          |
| ₩ Z2        | 2-01016431/000 | Rohový regál HR4-1/2 kulatý                      | nemá           | 11375     | 022Dn02-2078a | D-2078a, kand | Chrpová Alexan   | 16.08.2008   | 1 LL1108212536 | 1          |
| ₽ Z2        | 2-01016857/000 | Chladnička GORENJE RB 3124 W                     |                | 11375     | 022Dn02-2078a | D-2078a, kand | Chrpová Alexan   | 29.10.2008   | 1 LL1108532046 | i          |
| ₩ Z2        | 2-01017345/000 | Mobilní telefon NOKIA 3110                       | 35683302228693 | 11375     | 022Dn02-2078a | D-2078a, kand | Chrpová Alexan   | N 23.11.2008 | 1 LL1108213926 | ŝ          |
| ☑ Z2        | 2-11105796/000 | IP telefon 8811                                  | DCEB94BDF592   | 11375     | 022Dn02-2078a | D-2078a, kand | c Chrpová Alexan | 03.07.2015   | 1 1115502013   | 1          |
| ☑ Z2        | 2-11106675/000 | Židle SATURN černá                               | NEMÁ           | 11375     | 022Dn02-2078a | D-2078a, kand | Chrpová Alexan   | 04.12.2015   | 1 1115504332   | 1          |
| <b>₽</b> Z2 | 2-11111144/000 | Monitor Lenovo 27"                               | 7N0            | 11375     | 022Dn02-2078a | D-2078a, kand | Chrpová Alexan   | N 16.09.2018 | 1 1118502851   | 1          |
| <b>₽</b> 72 | 2-11111611/000 | Kávovar DeLongi                                  | NEMÁ           | 11375     | 022Dn02-2078a | D-2078a, kand | Chrpová Alexan   | 18.12.2018   | 0 1118504030   |            |
| ₩ Z2        | 2-11111699/000 | Kuchyňská linka                                  | NEMÁ           | 11375     | 022Dn02-2078a | D-2078a, kand | Chrpová Alexan   | 21.12.2018   | 0 1118504395   | 1          |
| ₩ Z2        | 2-11111700/000 | Tiskárna HP Color                                | VNBKL8PFDP     | 11375     | 022Dn02-2078a | D-2078a, kand | Chrpová Alexan   | N 21.12.2018 | 0 1118504392   |            |
| ₩ Z2        | 2-11114199/000 | Telefon mobilní Samsung Galaxy                   | 0              | 11375     | 022Dn02-2078a | D-2078a, kand | c Chrpová Alexan | N 23.09.2020 | 1 1120502744   |            |
| ₩ Z2        | 2-11115031/000 | Telefon mobilníXiaomi Redmi 9A                   | ZT72466        | 11375     | 022Dn02-2078a | D-2078a, kand | Chrpová Alexan   | N 25.03.2021 | 0 1121500588   |            |
|             | 2-11115104/000 | Klient HP t630                                   | 8CN83804CS     | 11375     | 022Dn02-2078a | D-2078a, kand | Chrpová Alexan   | N 07.03.2021 | 0 1121500169   |            |
| ₩ Z2        | 2-11119016/000 | Stůl kancelářský 1800 P                          | 0              | 11375     | 022Dn02-2078a | D-2078a, kand | Dvořák Jan 404   | 25.11.2024   | 1 1124502869   |            |
| ✓ Z2        | 2-11119017/000 | Kontejner kancelářský                            | 0              | 11375     | 022Dn02-2078a | D-2078a, kand | Dvořák Jan 404   | 25.11.2024   | 1 1124502869   |            |
| ₩ Z2        | 2-11119018/000 | Skříň kancelářská                                | 0              | 11375     | 022Dn02-2078a | D-2078a, kand | Dvořák Jan 404   | 25.11.2024   | 1 1124502869   |            |
|             | ● vše          |                                                  |                | záznamů   |               |               |                  |              |                |            |
|             | C s příslu     | ušenstvím                                        |                |           |               |               |                  |              |                |            |

## Zde máme vybráno 7 položek.

|            | Inv.číslo                    | Název                                            | Výr.číslo     | Středisko | Umístění      | Název um.     | Odpovídá       | H Datum zař. | Doklad zař.    | Datum vyř. | Doklad |
|------------|------------------------------|--------------------------------------------------|---------------|-----------|---------------|---------------|----------------|--------------|----------------|------------|--------|
| <b>E</b> 1 | 13-01008228/000              | STROJ NA KROUZKOVOU VAZBU STAR                   | 960198        | 11375     | 022Dn02-2078  | D-2078a, kand | Chrpová Alexan | 01.07.1998   | 0              |            | 1      |
| 6          | 13-01009642/000              | Tiskárna HP color LJ 5550DN                      |               | 11375     | 022Dn02-2078a | D-2078a, kand | Chrpová Alexan | N 13.12.2006 | 0 LL1106240072 |            | 1      |
| R          | 13-11100307/122              | Zero klient RJ-45 bundle                         | 16110011908   | 11375     | 022Dn02-2078  | D-2078a, kand | Chrpová Alexan | N 23.02.2017 | 1 003/17       |            | 1      |
| R          | Z2-01006957/000              | Stůl pracovní 16cm+přechodová elipsa+noha        | nemá          | 11375     | 022Dn02-2078a | D-2078a, kand | Chrpová Alexan | 30.10.2005   | 0 LL1105213181 |            |        |
| R          | Z2-01006958/000              | Kontejner pojízdný, 4 zásuvky, centrál. zařízení | nemá          | 11375     | 022Dn02-2078a | D-2078a, kand | Chrpová Alexan | 30.10.2005   | 0 LL1105213181 |            | 1      |
| R          | Z2-01016423/000              | Skříň šatní                                      | nemá          | 11375     | 022Dn02-2078a | D-2078a, kand | Chrpová Alexan | 16.08.2008   | 1 LL1108212536 | ;          |        |
| Ĩ          | Z2-01016424/000              | Knihovna H5-4                                    | nemá          | 11375     | 022Dn02-2078a | D-2078a, kand | Chrpová Alexan | 16.08.2008   | 1 LL1108212536 |            |        |
|            | Z2-01016425/000              | Skříňka H5-2                                     | nemá          | 11375     | 022Dn02-2078a | D-2078a, kand | Chrpová Alexan | 16.08.2008   | 1 LL1108212536 | 1          |        |
| Г          | Z2-01016426/000              | Skříňka H6-2                                     | nemá          | 11375     | 022Dn02-2078a | D-2078a, kand | Chrpová Alexan | 16.08.2008   | 1 LL1108212536 | 6          |        |
| ſ          | Z2-01016427/000              | Skříňka H2-1                                     | nemá          | 11375     | 022Dn02-2078a | D-2078a, kand | Chrpová Alexan | 16.08.2008   | 1 LL1108212536 | ;          | 1      |
| Ē          | Z2-01016428/000              | Skříňka H4                                       | nemá          | 11375     | 022Dn02-2078a | D-2078a, kand | Chrpová Alexan | 16.08.2008   | 1 LL1108212536 | 6          |        |
| i r        | Z2-01016429/000              | Skříňka H5                                       | nemá          | 11375     | 022Dn02-2078a | D-2078a, kand | Chrpová Alexan | 16.08.2008   | 1 LL1108212536 |            | 1      |
| Ē          | Z2-01016430/000              | Skříňka H4-2                                     | nemá          | 11375     | 022Dn02-2078a | D-2078a, kand | Chrpová Alexan | 16.08.2008   | 1 LL1108212536 | 5          |        |
| F          | Z2-01016431/000              | Rohový regál HR4-1/2 kulatý                      | nemá          | 11375     | 022D-n02-2078 | D-2078a, kand | Chrpová Alexan | 16.08.2008   | 1 LL1108212536 | 1          |        |
| Ē          | Z2-01016857/000              | Chladnička GORENJE RB 3124 W                     |               | 11375     | 022Dn02-2078a | D-2078a, kand | Chrpová Alexan | 29.10.2008   | 1 LL1108532046 |            |        |
| i r        | Z2-01017345/000              | Mobilní telefon NOKIA 3110                       | 3568330222869 | 3 11375   | 022Dn02-2078a | D-2078a, kand | Chrpová Alexan | N 23.11.2008 | 1 LL1108213926 | 5          | 1      |
| i I        | Z2-11105796/000              | IP telefon 8811                                  | DCEB94BDF59   | 2 11375   | 022Dn02-2078a | D-2078a, kand | Chrpová Alexan | 03.07.2015   | 1 1115502013   |            |        |
| ſ          | Z2-11106675/000              | Židle SATURN černá                               | NEMÁ          | 11375     | 022Dn02-2078a | D-2078a, kand | Chrpová Alexan | 04.12.2015   | 1 1115504332   | 1          |        |
| ſ          | Z2-11111144/000              | Monitor Lenovo 27"                               | 7N0           | 11375     | 022Dn02-2078a | D-2078a, kand | Chrpová Alexan | N 16.09.2018 | 1 1118502851   | 1          | 1      |
| ٢          | Z2-11111611/000              | Kávovar DeLongi                                  | NEMÁ          | 11375     | 022Dn02-2078  | D-2078a, kand | Chrpová Alexan | 18.12.2018   | 0 1118504030   | 1          |        |
| ٢          | Z2-11111699/000              | Kuchyňská linka                                  | NEMÁ          | 11375     | 022Dn02-2078a | D-2078a, kand | Chrpová Alexan | 21.12.2018   | 0 1118504395   |            | 1      |
| Γ          | Z2-1111700/000               | Tiskárna HP Color                                | VNBKL8PFDP    | 11375     | 022Dn02-2078a | D-2078a, kand | Chrpová Alexan | N 21.12.2018 | 0 1118504392   | 1          |        |
| ſ          | Z2-11114199/000              | Telefon mobilní Samsung Galaxy                   | 0             | 11375     | 022Dn02-2078a | D-2078a, kand | Chrpová Alexan | N 23.09.2020 | 1 1120502744   |            |        |
| Γ          | Z2-11115031/000              | Telefon mobilniXiaomi Redmi 9A                   | ZT72466       | 11375     | 022Dn02-2078a | D-2078a, kand | Chrpová Alexan | N 25.03.2021 | 0 1121500588   |            | 1      |
| ſ          | Z2-11115104/000              | Klient HP t630                                   | 8CN83804CS    | 11375     | 022Dn02-2078a | D-2078a, kand | Chrpová Alexan | N 07.03.2021 | 0 1121500169   |            |        |
| Γ          | Z2-11119016/000              | Stůl kancelářský 1800 P                          | 0             | 11375     | 022Dn02-2078a | D-2078a, kand | Dvořák Jan 404 | 25.11.2024   | 1 1124502869   |            |        |
| ſ          | Z2-11119017/000              | Kontejner kancelářský                            | 0             | 11375     | 022Dn02-2078a | D-2078a, kand | Dvořák Jan 404 | 25.11.2024   | 1 1124502869   | 1          |        |
| ٦          | Z2-11119018/000              | Skříň kancelářská                                | 0             | 11375     | 022Dn02-2078a | D-2078a, kand | Dvořák Jan 404 | 25.11.2024   | 1 1124502869   | 1          | 1      |
|            | ⋐ vše<br>⊂s přísl<br>⊂bez př | ušenstvím<br>íslušentví                          | (4)           | záznamů   |               |               |                |              |                |            |        |

| )6 - Dávk | ové přemistění (MJPM | STGR) - [12.03.2025; 11:30] [ ] [ ]              | Mis Siele     | Stindishe | Umistini   | Nénau um            | Odnavídá          | H. Detum anž | Dekled rei     | Detumuně   | Dekled |
|-----------|----------------------|--------------------------------------------------|---------------|-----------|------------|---------------------|-------------------|--------------|----------------|------------|--------|
|           |                      | Nazev                                            | vyr.cisio     | Stredisko | Umisteni   | Nazev um.           | Odpovida          | H Datum zar. | Doklad zar.    | Datum vyr. | Doklad |
|           | 13-01008228/000      | STROJ NA KROUZKOVOU VAZBU STAR                   | 960198        | 11375     | 022Dn02    | -2078a D-2078a, kai | Chrpova Alexan    | 01.07.1998   |                |            |        |
| 2         | 13-01009642/000      | Tiskarna HP color LJ 5550DN                      |               | 11375     | 022Dn02    | -2078a D-2078a, kai | Chrpova Alexan    | N 13.12.2006 | J LL1106240072 |            |        |
|           | 13-11100307/122      | Zero klient RJ-45 bundle                         | 16110011908   | 11375     | 022Dn02    | -2078a D-2078a, kai | Chrpova Alexan    | N 23.02.2017 | 1003/17        |            |        |
|           | 22-01006957/000      | Stul pracovni 16cm+prechodova elipsa+noha        | nema          | 11375     | 022D-n02   | -2078a D-2078a, kai | Chrpova Alexan    | 30.10.2005   | J LL1105213181 |            |        |
|           | Z2-01006958/000      | Kontejner pojízdný, 4 zásuvky, centrál. zařízení | nemá          | 11375     | 022Dn02    | -2078a D-2078a, ka  | Chrpová Alexan    | 30.10.2005   | JLL1105213181  |            | +      |
|           | Z2-01016423/000      | Skříň šatní                                      | nemá          | 11375     | 022Dn02    | -2078a D-2078a, ka  | nc Chrpová Alexan | 16.08.2008   | 1 LL1108212536 |            |        |
| 2         | Z2-01016424/000      | Knihovna H5-4                                    | nemá          | 11375     | 022Dn02    | -2078a D-2078a, ka  | nc Chrpová Alexan | 16.08.2008   | 1 LL1108212536 | 4          | -      |
|           | Z2-01016425/000      | Skříňka H5-2                                     | nemá          | 11375     | 022Dn02    | -2078a D-2078a, kai | nc Chrpová Alexan | 16.08.2008   | 1 LL1108212536 | 1          | 1      |
|           | Z2-01016426/000      | Skřiňka H6-2                                     | nemá          | 11375     | 022Dn02    | -2078a D-2078a, ka  | Chrpová Alexan    | 16.08.2008   | 1 LL1108212536 | 1          | 1      |
|           | Z2-01016427/000      | Skřiňka H2-1                                     | nemá          | 11375     | 022Dn02    | -2078a D-2078a, ka  | nc Chrpová Alexan | 16.08.2008   | 1 LL1108212536 | 1          | 1      |
|           | Z2-01016428/000      | Skříňka H4                                       | nemá          | 11375     | 022Dn02    | -2078a D-2078a, ka  | nc Chrpová Alexan | 16.08.2008   | 1 LL1108212536 | i          |        |
|           | Z2-01016429/000      | Skřiňka H5                                       | nemá          | 11375     | 022Dn02    | -2078a D-2078a, ka  | nc Chrpová Alexan | 16.08.2008   | 1 LL1108212536 | 1          |        |
|           | Z2-01016430/000      | Skříňka H4-2                                     | nemá          | 11375     | 022Dn02    | -2078a D-2078a, ka  | nc Chrpová Alexan | 16.08.2008   | 1 LL1108212536 | 1          | I      |
|           | Z2-01016431/000      | Rohový regál HR4-1/2 kulatý                      | ner / lok dál | 22075     | 0000 00    | 2078a D-2078a, ka   | nc Chrpová Alexan | 16.08.2008   | 1 LL1108212536 | i          | I      |
|           | Z2-01016857/000      | Chladnička GORENJE RB 3124 W                     | Jak uai       |           | *******    | 078a D-2078a, ka    | nc Chrpová Alexan | 29.10.2008   | 1 LL1108532046 | i          |        |
|           | Z2-01017345/000      | Mobilní telefon NOKIA 3110                       | 35(           |           | nět        | 078a D-2078a, ka    | nc Chrpová Alexan | N 23.11.2008 | 1 LL1108213926 | i          |        |
|           | Z2-11105796/000      | IP telefon 8811                                  | DC            |           | por        | 078a D-2078a, ka    | nc Chrpová Alexan | 03.07.2015   | 1 1115502013   |            | 1      |
|           | Z2-11106675/000      | Židle SATURN černá                               | NE            | >> P      | okračovat  | 078a D-2078a, ka    | nc Chrpová Alexan | 04.12.2015   | 1 1115504332   |            |        |
|           | Z2-11111144/000      | Monitor Lenovo 27"                               | 7N            | XK        | 0000       | 078a D-2078a, ka    | nc Chrpová Alexan | N 16.09.2018 | 1 1118502851   | 1          | 1      |
|           | Z2-11111611/000      | Kávovar DeLongi                                  | NE            | <u> </u>  | onec       | 078a D-2078a, ka    | nc Chrpová Alexan | 18.12.2018   | 0 1118504030   | Î          | 1      |
|           | Z2-11111699/000      | Kuchyňská linka                                  | NEMÁ          | 11375     | 022D-n02   | -2078a D-2078a, ka  | nc Chrpová Alexan | 21.12.2018   | 0 1118504395   | 1          | 1      |
| -         | Z2-11111700/000      | Tiskárna HP Color                                | VNBKL8PFDP    | 11375     | 022D-n02   | -2078a D-2078a, ka  | c Chrpová Alexan  | N 21.12.2018 | 0 1118504392   | (          | 1      |
|           | Z2-11114199/000      | Telefon mobilní Samsung Galaxy                   | 0             | 11375     | 022Dn02    | -2078a D-2078a, ka  | nc Chrpová Alexan | N 23.09.2020 | 1 1120502744   |            | 1      |
|           | Z2-11115031/000      | Telefon mobilniXiaomi Redmi 9A                   | ZT72466       | 11375     | 022Dn02    | -2078a D-2078a, ka  | nc Chrpová Alexan | N 25.03.2021 | 0 1121500588   |            | 1      |
|           | Z2-11115104/000      | Klient HP t630                                   | 8CN83804CS    | 11375     | 022Dn02    | -2078a D-2078a, ka  | nc Chrpová Alexan | N 07.03.2021 | 0 1121500169   | 1          | 1      |
|           | Z2-11119016/000      | Stůl kancelářský 1800 P                          | 0             | 11375     | 022D-n02   | -2078a D-2078a, ka  | nc Dvořák Jan 404 | 25.11.2024   | 1 1124502869   | 1          | 1      |
|           | Z2-11119017/000      | Konteiner kancelářský                            | 0             | 11375     | 022Dn02    | -2078a D-2078a, ka  | Dvořák Jan 404    | 25.11.2024   | 1 1124502869   | 1          | 1      |
|           | 72-11119018/000      | Skříň kancelářská                                | 0             | 11375     | 022Dn02    | -2078a D-2078a kar  | Dvořák Jan 404    | 25 11 2024   | 1 1124502869   | 1          | 1      |
|           |                      |                                                  |               | ]         | Torres unt | 20100 0 20100, 10   |                   |              | 1.12.002000    | 1          | 1      |
|           | ● vse<br>○ o přích   | Annah (m                                         |               | zaznamu   |            |                     |                   |              |                |            |        |

Klávesou "F6" se zobrazí nabídka, kde zvolíme "Pokračovat".

Otevře se okno "Dávkové přemístění dlouhod. majetku". Zde můžeme měnit červeně označené položky, příp. změnit jenom osobu, nebo jenom umístění. Doplníme datum a zde také vidíme, kolik položek bude přemístěno.

| <ul> <li>iFIS - Uživatel: STELSALE - Ek</li> <li>Akce Editace Dotaz Blok</li> <li>Bos</li> <li>Signa - Signa - Signa -</li></ul> | ednotka: ČVUT@SFIS [SID: 2-23<br>Záznam Pole Eunkce Nás<br>D III (JA)<br>ní dlouhod majetku (MJPMS) | I<br>troje Nápověda<br>12 2 22 12 E<br>Počet položek k<br>Počet položek k<br>Počet vytvořený<br>z toho neu<br>nekc<br>očet nepřemístěný | Eltry Nastavení<br>Control (1997)<br>Období (1997)<br>přemistění<br>ch dokladů<br>intovaných<br>intovaných<br>ch položek | Sestavy Qkno |    | IFIS CVUT Real                                                                                                    | 2 • ×                                                         |
|----------------------------------------------------------------------------------------------------|----------------------------------------------------------------------------------------------------|----------------------------------------------------------------------------------------------------|----------------------------------------------------------------------------------------------------|--------------|----|----------------------------------------------------------------------------------------------------|---------------------------------------------------------------|
| Účetní poř<br>Datum změ<br>Středis<br>Umistr<br>Odpov<br>Hmotná o<br>Účt. středis                                                                                                    | yb                                                                                                  |                                                                                                    |                                                                                                    | Doklad       |    | Posl.uz.doklad 12<br>Dle protokolu<br>Dle protokolu<br>Dle protokolu<br>Dle protokolu<br>Dle protokolu<br>Dle protokolu | Původní ⊽<br>Původní ⊽<br>Původní ⊽<br>Původní ⊽<br>Původní ⊽ |
| Poznám                                                                                                    | ka 🗌                                                                                                | 0                                                                                                    | 25                                                                                                    | 50           | 75 | 100                                                                                                    |                                                               |

### Zadání účetního pohybu

Klávesou "F3" nebo v kolonce "Účetní pohyb" vyvoláme následující formulář, kde v označeném řádku dvojklikem myši nebo enterem potvrdíme, co chceme udělat.

| 🚰 iFIS - Uživatel: S | TELSALE - Ek.jedno             | otka: ČVUT@SFIS [SID: 2:2:                 |                          |                      |                     |                   | iFIS CVUT                   | Real 🔯 🔝                        | o 🛛 |
|----------------------|--------------------------------|--------------------------------------------|--------------------------|----------------------|---------------------|-------------------|-----------------------------|---------------------------------|-----|
| Akce Editace D       | otaz <u>B</u> lok <u>Z</u> ázi | nam <u>P</u> ole <u>F</u> unkce <u>N</u> á | stroje Náp <u>o</u> věda | Eiltry Nastaveni     | Sestavy <u>Okno</u> |                   |                             |                                 |     |
| 8 🗄 🖬                |                                |                                            | 12 2 8                   |                      | 2 🖂 🖂 🛛 🖸           |                   | 9 @ [ 6] () Σ               | x & m &                         |     |
| 🖅 05356 - Dávko      | ové přemistění dl              | ouhod majetku (MJPMS                       | TD) - [12 03 2025        | 5; 12:08] [] []      |                     |                   |                             |                                 | a × |
| @ Nav                |                                |                                            |                          |                      |                     |                   |                             |                                 |     |
|                      |                                |                                            |                          |                      |                     |                   |                             |                                 |     |
|                      |                                |                                            |                          | Obdobi 02 2          | 5                   |                   |                             |                                 |     |
|                      |                                |                                            |                          |                      | -                   |                   |                             |                                 |     |
|                      |                                |                                            | Počet položek            | k přemistění         | 1                   |                   |                             |                                 |     |
| Z                    | 🕖 05137 - Číseln               | nik typů účetních pohybů                   | majetku (MJLST           | TP) - [12.03.2025; 1 | 2:08] [] [Změna u   | místění nebo zodp | o. osoby] (Electroletected) | 4464464464646464666666666666666 | ×   |
|                      |                                |                                            |                          |                      |                     |                   |                             |                                 |     |
|                      |                                |                                            |                          |                      |                     |                   |                             |                                 |     |
|                      |                                | Typ pohybu                                 |                          |                      | Způsob pořízení     |                   |                             |                                 |     |
|                      |                                | Změna umístění nebo                        | osoby                    |                      | _                   |                   |                             |                                 |     |
|                      |                                |                                            |                          |                      | -                   |                   |                             |                                 |     |
|                      |                                |                                            |                          |                      |                     |                   |                             | -                               |     |
|                      |                                |                                            |                          |                      |                     |                   |                             | j                               |     |
|                      |                                |                                            |                          |                      |                     |                   |                             | ]                               |     |
|                      |                                |                                            |                          |                      |                     |                   |                             | -                               |     |
|                      |                                |                                            |                          |                      |                     |                   |                             | ÷                               |     |
|                      |                                |                                            |                          |                      |                     |                   |                             | -                               |     |
|                      |                                |                                            |                          |                      |                     |                   |                             | Ĩ                               |     |
|                      |                                | <b>v</b>                                   |                          |                      |                     |                   |                             | ]                               |     |
|                      |                                |                                            |                          |                      |                     |                   |                             |                                 |     |
| -                    |                                |                                            |                          |                      |                     |                   |                             |                                 |     |
|                      |                                |                                            |                          |                      |                     |                   |                             |                                 |     |
|                      |                                |                                            | 0                        | 25                   | 50                  | 75                | 100                         |                                 |     |
|                      |                                |                                            | v                        | 2.5                  | 50                  | 13                | 100                         |                                 |     |
|                      |                                |                                            |                          |                      |                     |                   |                             |                                 |     |
|                      |                                |                                            |                          |                      |                     |                   |                             |                                 |     |

### Zadání "Datum změny"

Klávesou "F3" nebo v "Datum změny" vyvoláme kalendář. Datum musí spadat do otevřeného období, v tomto případě 02/25. Proto musíme v kalendáři žlutě označenou šipkou přepnout na únor 2025, který je aktuálně otevřeným obdobím, a potvrdit.

| 🚰 iFIS - Uživatel: STELSALE - Ek.jednotka: ČVU | @SFIS [SID: 2:23]                                        | IFIS CVUT Real 🔯 📓 🗾 🖉               |
|------------------------------------------------|----------------------------------------------------------|--------------------------------------|
| Akce Editace Dotaz Blok Záznam Po              | e Eunkce Nástroje Nápověda Elitry Nastavení Sestavy Okno |                                      |
| (8) 🖬 🖬 🖬 🚺 🔘 🛱 🏹                              | / Ⅲ ↓ ☆ ∥ ♪ 骨 嵒 ☑ / ☑ ≔ ≔ / ☑ ∥ 早                        | ⊕ @ ©   6∂ € Σ 🗴 🖟 🔤 🖧               |
| थि Vyberte datum a čas अवविविधिविधविधविधवि     | jetku (MJPMSTD) - [12.03.2025; 12.08] [ ] [ ]            | 5 ×                                  |
| << < Bīrezen 2025 > >>                         |                                                          | •                                    |
| Po Út St Čt Pá So Ne                           | Obdobi 02 25                                             |                                      |
|                                                |                                                          |                                      |
| 2 4 5 5 7 9 9                                  | Počet položek k přemístění 7                             |                                      |
|                                                | Počet vytvořených dokladů 0                              |                                      |
| 10 11 12 13 14 15 10                           | z toho neuzavřených 0                                    |                                      |
| 24 25 25 27 29 20 20                           | nekontovaných 0                                          |                                      |
| 31                                             | Počet nepřemistěných položek 0                           |                                      |
|                                                |                                                          |                                      |
| 12 • : 10 • : 40 •                             | ístění nebo osoby                                        |                                      |
| Potvrdit Zrušit                                | Doklad                                                   | Posl.uz.doklad 12.02.2025 08:40:56   |
| JUBUISKO                                       |                                                          | Dle protokolu 🔲 Původní 🗹            |
| Umístění                                       |                                                          | Dle protokolu 🗌 Původní 🗹            |
| Odpovídá                                       |                                                          | Dle protokolu Dle umístění Původní M |
| nmotna odp.                                    |                                                          | Die protokolu 🖾 Puvodni 🗠            |
| Účt. středisko                                 | ТА/А КР                                                  | Dle protokolu 🗌 Původní 🗹            |
|                                                |                                                          |                                      |
| Poznámka                                       |                                                          |                                      |
|                                                |                                                          |                                      |
|                                                |                                                          |                                      |
|                                                |                                                          |                                      |
|                                                | 0 25 50 75                                               | 100                                  |
|                                                |                                                          |                                      |
|                                                |                                                          |                                      |
|                                                |                                                          |                                      |
|                                                |                                                          |                                      |
| 12                                             |                                                          |                                      |
| Zaznam: 1/1                                    | <osc></osc>                                              |                                      |

### Zadání umístění

Odškrtnutím "Původní" odstraníme původně zadané umístění. Pokračujeme zadáním "Umístění" ve tvaru

%D%2078b% (v případě místnosti D 2078b), po zadání "F3" nebo se ve většině případů doplní požadovaná místnost. Pokud ne, zobrazí se číselník s kódem námi zvolené místnosti.

Pomocí "F8" vyvoláme číselník a myší nebo enterem zvolíme požadovanou místnost. Pokud se Vám číselník nenabídne, zkuste změnit zaškrtávátka "Přístupné" a "Ek.jedn." a znovu stisknout F7/F8.

| - Uživa<br>Editac | itel:STELSALE-Ek.jednotka:<br>ce Dotaz Blok Záznam                                                                                                    | :ČVUT@SFIS [SID:2:23]<br>n <u>P</u> ole Eunkce <u>N</u> ástroje                                                                                                    | Náp <u>o</u> věda <u>F</u> iltry Nas                                                                                                    | ta <u>v</u> ení <u>S</u> estavy <mark>Okno</mark>                                                                                                    |                                                                           | I                                                                                                    | FIS CVUT Real 😢 🔝        |                                                                             |
|-------------------|----------------------------------------------------------------------------------------------------|----------------------------------------------------------------------------------------------------|----------------------------------------------------------------------------------------------------|----------------------------------------------------------------------------------------------------|---------------------------------------------------------------------------|----------------------------------------------------------------------------------------------------|--------------------------|-----------------------------------------------------------------------------|
| ÷                 | 88100                                                                                                    | i 7   ,,,   ↓2 ↑2 ×                                                                                                    |                                                                                                    |                                                                                                    |                                                                           | 0060                                                                                                    | 🕓 Σ 🗴 🐼 🔤 (              | ĥ                                                                           |
| 56 - D            | )ávkové přemistění dlouh                                                                                                    | iod majetku (MJPMSTD) - [1                                                                                                    | 2 03 2025; 12 08] []                                                                                                    | []                                                                                                    |                                                                           |                                                                                                    |                          |                                                                             |
|                   |                                                                                                    |                                                                                                    | Obdobi                                                                                                    | 02 25                                                                                                    |                                                                           |                                                                                                    |                          |                                                                             |
|                   |                                                                                                    | Poče<br>Poče<br>Počet ne                                                                                                    | t položek k přemístění<br>st vytvořených dokladů<br>z toho neuzavřených<br>nekontovaných<br>spřemístěných položek                                                                                                    | i 7<br>0<br>0<br>0<br>0<br>0<br>0<br>0                                                                                                    |                                                                           |                                                                                                    |                          |                                                                             |
|                   | Účetní pohyb Zma                                                                                                    | ěna umístění nebo osoby                                                                                                    |                                                                                                    | Doklad                                                                                                    |                                                                           |                                                                                                    | Posl.uz.doklad 12.02.202 | 5 08:40:56                                                                  |
|                   | Latum Zmeny                                                                                                    |                                                                                                    |                                                                                                    | Donnad                                                                                                    |                                                                           |                                                                                                    | - oonacidonida           |                                                                             |
|                   | Středisko                                                                                                    |                                                                                                    |                                                                                                    |                                                                                                    |                                                                           | Dle protokolu 🗌                                                                                                    |                          | Původní 🗹                                                                   |
| <mark>∛</mark> 0: | Středisko<br>5115 - Číselník umístění<br>Platné<br>Kód l <u>o</u> kality                                                                                                    | (MJLSTMI) - [12.03.2025; 1:<br>Název lokality                                                                                                    | 2:27] [] [] 35555555<br>Komentář                                                                                                    | Adresa                                                                                                    | Odpovídá                                                                  | Dle protokolu  Dle protokolu Přístupné Středisko                                                                                                    | Nadřízená lokalita       | Původní 🗹<br>🔽 Ek.jed<br>Ekon. jedi                                         |
|                   | Středisko<br>Středisko<br>5115 - Číselník umístění<br>Platné<br>Kód Igkality<br>022D–n02-2078a                                                                                                    | (MJLSTMI) - [12.03.2025; 1:<br>Název lokality<br>D-2078a, kancelář                                                                                                    | 2:27] [] [] 35333333<br>Komentář                                                                                                    | Adresa<br>Thákurova 2636, 160 (                                                                                                    | Odpovídá                                                                  | Dle protokolu                                                                                                    | Nadřízená lokalita       | Původní 🗹<br>V Ek.jed<br>Ekon. jed<br>ČVUT                                  |
|                   | Středisko<br>Středisko<br>5115 - Číselník umístění<br>Platné<br>Kód Igkality<br>022D–n02-2078a<br>022D–n02-2078b                                                                                                    | (MJLSTMI) - [12.03.2025; 1:<br>Název lokality<br>D-2078a, kancelář<br>D-2078b, kancelář                                                                                     | 2:27] [] [] SSSSSS                                                                                                    | Adresa<br>Thákurova 2636, 160 (<br>Thákurova 2636, 160 (                                                                                                    | Odpovídá                                                                  | Dle protokolu  Přístupné Středisko 11000 11000                                                                                                    | Nadřízená lokalita       | Původní 🗹<br>K.jed<br>Ekon. jed<br>ČVUT<br>ČVUT                             |
|                   | Datum Zneny         Iz           Středisko                                                                                                    | (MJLSTMI) - [12.03.2025, 1:<br>Název lokality<br>D-2078a, kancelář<br>D-2078b, kancelář<br>D-2078b, kancelář<br>D-2078c, kancelář                                           | 2:27] [] []<br>Komentář                                                                                                    | Adresa<br>Thákurova 2636, 160 (<br>Thákurova 2636, 160 (<br>Thákurova 2636, 160 (                                                                                                    | Odpovídá                                                                  | Dle protokolu  Přístupné Středisko 11000 11000 11000                                                                                                    | Nadřízená lokalita       | Původní 🗹<br>K.jed<br>Ekon. jed<br>ČVUT<br>ČVUT<br>ČVUT                     |
|                   | Datum Zneny         Tz           Středisko                                                                                                    | (MJLSTMI) - [12.03.2025; 1:<br>Název lokality<br>D-2078a, kancelář<br>D-2078b, kancelář<br>D-2078c, kancelář<br>D-2078d, kancelář                                           | 2:27] [] [] Seessesse<br>Komentář                                                                                                    | Adresa<br>Thákurova 2636, 160 (<br>Thákurova 2636, 160 (<br>Thákurova 2636, 160 (<br>Thákurova 2636, 160 (                                                                                           | Odpovídá                                                                  | Dle protokolu           Přístupné           Středisko           11000           11000           11000           11000           11000                                                                                                    | Nadřízená lokalita       | Původní<br>Ek.jed<br>Ekon. jedi<br>ČVUT<br>ČVUT<br>ČVUT<br>ČVUT             |
|                   | Datum Zneny         Tz.           Středisko                                                                                                    | (MJLSTMI) - [12.03.2025; 1:<br>Název lokality<br>D-2078a, kancelář<br>D-2078b, kancelář<br>D-2078c, kancelář<br>D-2078d, kancelář<br>D-2078e, kancelář                      | 2:27] [] [] SSSSSSS<br>Komentář                                                                                                    | Adresa<br>Thákurova 2636, 160 (<br>Thákurova 2636, 160 (<br>Thákurova 2636, 160 (<br>Thákurova 2636, 160 (<br>Thákurova 2636, 160 (                                                                  | Odpovídá<br>D<br>D<br>D<br>D<br>D<br>D<br>D<br>D<br>D<br>D<br>D<br>D<br>D | Dle protokolu           Přístupné           Středisko           11000           11000           11000           11000           11000           11000           11000                                                                                                    | Nadřízená lokalita       | Původní ☑<br>☑ Ek.jed<br>Ekon. jedu<br>ČVUT<br>ČVUT<br>ČVUT<br>ČVUT<br>ČVUT |
|                   | Datum Zneny         Tz.           Středisko                                                                                                    | (MJLSTMI) - [12.03.2025; 1:<br>Název lokality<br>D-2078a, kancelář<br>D-2078b, kancelář<br>D-2078c, kancelář<br>D-2078d, kancelář<br>D-2078e, kancelář                      | 2:27] [] [] 00000000<br>Komentář<br>                                                                                                    | Adresa<br>Thákurova 2636, 160 0<br>Thákurova 2636, 160 0<br>Thákurova 2636, 160 0<br>Thákurova 2636, 160 0<br>Thákurova 2636, 160 0                                                                  | Odpovídá                                                                  | Die protokolu           Přístupné           Středisko           11000           11000           11000           11000           11000           11000           11000           11000                                                                                                    | Nadřízená lokalita       | Původní<br>✓ Ek.jed<br>Ekon. jedu<br>ČVUT<br>ČVUT<br>ČVUT<br>ČVUT<br>ČVUT   |
|                   | Datum Zneny         Tz           Středisko                                                                                                    | (MJLSTMI) - [12.03.2025; 1:<br>Název lokality<br>D-2078a, kancelář<br>D-2078b, kancelář<br>D-2078c, kancelář<br>D-2078d, kancelář<br>D-2078e, kancelář                      | 2:27] [] [] 00000000<br>Komentář<br>                                                                                                    | Adresa<br>Thákurova 2636, 160 (<br>Thákurova 2636, 160 (<br>Thákurova 2636, 160 (<br>Thákurova 2636, 160 (<br>Thákurova 2636, 160 (                                                                  | Odpovídá 0 0 0 0 0 0 0 0 0 0 0 0 0 0 0 0 0 0 0                            | Die protokolu           Přístupné           Středisko           11000           11000           11000           11000           11000           11000           11000           11000           11000                                                                                                    | Nadřízená lokalita       | Původní ☑                                                                   |
|                   | Středisko           5115 - Číselník umístění           Platné           Kód Igkality           022D-n02-2078a           022D-n02-2078b           022D-n02-2078c           022D-n02-2078d           022D-n02-2078e                                                                                                    | (MJLSTMI) - [12.03.2025; 1:<br>Název lokality<br>D-2078a, kancelář<br>D-2078b, kancelář<br>D-2078c, kancelář<br>D-2078d, kancelář<br>D-2078e, kancelář<br>D-2078e, kancelář | 2:27] [] [] 0000000<br>Komentář<br>                                                                                                    | Adresa<br>Thákurova 2636, 160 (<br>Thákurova 2636, 160 (<br>Thákurova 2636, 160 (<br>Thákurova 2636, 160 (<br>Thákurova 2636, 160 (<br>                                                              | Odpovidá                                                                  | Dle protokolu           Přístupné           Středisko           11000           11000           11000           11000           11000           11000           11000           11000           11000           11000           11000           11000           11000                                                                                                    | Nadřízená lokalita       | Původní                                                                     |
|                   | Datum Zneny         Iz           Středisko                                                                                                    | (MJLSTMI) - [12.03.2025, 1:<br>Název lokality<br>D-2078a, kancelář<br>D-2078b, kancelář<br>D-2078c, kancelář<br>D-2078e, kancelář<br>D-2078e, kancelář                      | 2:27] [] [] [] [] [] [] [] [] [] [] [] [] []                                                                                                    | Adresa<br>Thákurova 2636, 160 (<br>Thákurova 2636, 160 (<br>Thákurova 2636, 160 (<br>Thákurova 2636, 160 (<br>Thákurova 2636, 160 (<br>Thákurova 2636, 160 (                                         | Odpovídá                                                                  | Dle protokolu           Přístupné           Středisko           11000           11000           11000           11000           11000           11000           11000           11000           11000           11000           11000           11000           11000           11000           11000                                                                                                    | Nadřízená lokalita       | Původní                                                                     |
|                   | Datum Zneny         Iz           Středisko                                                                                                    | (MJLSTMI) - [12.03.2025, 1:<br>Název lokality<br>D-2078a, kancelář<br>D-2078b, kancelář<br>D-2078c, kancelář<br>D-2078d, kancelář<br>D-2078e, kancelář<br>                  | 2:27] [] [] Second Second Seco | Adresa<br>Thákurova 2636, 160 (<br>Thákurova 2636, 160 (<br>Thákurova 2636, 160 (<br>Thákurova 2636, 160 (<br>Thákurova 2636, 160 (<br>Thákurova 2636, 160 (                                         | Odpovídá                                                                  | Dle protokolu           Přístupné           Středisko           11000           11000           11000           11000           11000           11000           11000           11000           11000           11000           11000           11000           11000           11000           11000                                                                                                    | Nadřízená lokalita       | Původní                                                                     |
|                   | Datum Zneny         Tz           Středisko         5115 - Číselník umístění           Platné         Kód Igkality           022D-n02-2078:         022D-n02-20786           022D-n02-2078c         022D-n02-2078c           022D-n02-2078c         022D-n02-2078c           022D-n02-2078c         022D-n02-2078c           022D-n02-2078c         022D-n02-2078c | (MJLSTMI) - [12.03.2025; 1:<br>Název lokality<br>D-2078a, kancelář<br>D-2078b, kancelář<br>D-2078c, kancelář<br>D-2078c, kancelář<br>D-2078e, kancelář<br>                  | 2:27] [] [] SSSSSSS                                                                                                    | Adresa<br>Thákurova 2636, 160 (<br>Thákurova 2636, 160 (<br>Thákurova 2636, 160 (<br>Thákurova 2636, 160 (<br>Thákurova 2636, 160 (<br>                                                              | Odpovídá                                                                  | Dle protokolu           Přístupné           Středisko           11000           11000           11000           11000           11000           11000           11000           11000           11000           11000           11000           11000           11000           11000           11000           11000                                                                                                    | Nadřízená lokalita       | Původní                                                                     |
|                   | Datum Zneny         Tz           Středisko                                                                                                    | (MJLSTMI) - [12.03.2025; 1:<br>Název lokality<br>D-2078a, kancelář<br>D-2078b, kancelář<br>D-2078c, kancelář<br>D-2078e, kancelář<br>D-2078e, kancelář                      | 2:27] [] [] 23533333                                                                                                    | Adresa Thákurova 2636, 160 0 Thákurova 2636, 160 0 Thákurova 2636, 160 0 Thákurova 2636, 160 0 Thákurova 2636, 160 0                                                                                 | Odpovídá                                                                  | Die protokolu           Přístupné           Středisko           11000           11000           11000           11000           11000           11000           11000           11000           11000           11000           11000           11000           11000           11000           11000           11000           11000           11000           11000           11000           11000           11000           11000           11000           11000           11000           11000           11000           11000           11000           11000           11000           11000           11000           11000           11000           11000           11000           11000           11000           11000           11000           11000           11000           11000 | Nadřízená lokalita       | Původní                                                                     |
|                   | Datum Zneny         Tz.           Středisko         5115 - Číselník umístění           Platné         Kód Igkality           0220-n02-2078a         0220-n02-2078a           0220-n02-2078d         0220-n02-2078d           0220-n02-2078e         0220-n02-2078a           0220-n02-2078e         0220-n02-2078e                                                | (MJLSTMI) - [12.03.2025; 1:<br>Název lokality<br>D-2078a, kancelář<br>D-2078b, kancelář<br>D-2078c, kancelář<br>D-2078e, kancelář<br>D-2078e, kancelář<br>                  | 2:27] [] [] 20000000<br>Komentář<br> <br> <br> <br> <br> <br> <br> <br> <br> <br> <br> <br> <br> <br> <br> <br> <br> <br> <br>                                                                                                     | Adresa<br>Thákurova 2636, 160 C<br>Thákurova 2636, 160 C<br>Thákurova 2636, 160 C<br>Thákurova 2636, 160 C<br>Thákurova 2636, 160 C<br>C<br>C<br>C<br>C<br>C<br>C<br>C<br>C<br>C<br>C<br>C<br>C<br>C | Odpovídá                                                                  | Die protokolu                                                                                                    | Nadřízená lokalita       | Původní                                                                     |

#### Zadání odpovědné osoby

Odškrtnutím "Původní osoba" odstraníme původně zadanou osobu. V kolonce "Odpovídá" napíšeme

příjmení, případně i jméno požadované osoby a zadáme "F3" nebo . Buď se rovnou doplní celé jméno a os. číslo, nebo se otevře číselník, kde osobu vybereme. V případě shody osob se stejným jménem i příjmením se řiďte příslušností k NS, nebo osobním číslem.

Po doplnění všech údajů můžeme vše zkontrolovat.

Pokud vše souhlasí, klávesou "F4" vyvoláme dialogové okno, kde vybereme "Přemístit", nebo "Přemístit s příslušenstvím", podle toho, co převádíme.

| 🚰 iFIS - Uživatel: STEL SALE - Ek.jedn | otka: ČVUT@SFIS [SID: 2:23]                                                   |                                                                                                |                      | iFIS CVUT Real 🔯 🚨                            | d 🛛                                 |
|----------------------------------------|-------------------------------------------------------------------------------|------------------------------------------------------------------------------------------------|----------------------|-----------------------------------------------|-------------------------------------|
| Akce Editace Dotaz Blok Záz            | nam Pole Eunkce Nástroje Nápověda                                             | Eiltry Nastayení Sestavy C                                                                     | ⊇kno                 |                                               |                                     |
|                                        | ) 🗇 Ƴ [ ,,   ↓2 ↑2 🏈 🌽 [ 4                                                    | ∋ £\ ⊠   Ø ∷ ∷                                                                                 |                      | Ø @ [63 () Σ 🗴 🖟 🔤                            |                                     |
| 105356 - Dávkové přemistění d          | louhod majetku (MJPMSTD) - [12:03:2025;                                       | 12:08] [] []                                                                                   |                      |                                               | ra ×                                |
| ®Nav                                   | Počet položek k<br>Počet vytvořený<br>z toho ne<br>netěm<br>Počet nepřemisťen | Období 02 25<br>přemistění 7<br>ich dokladů 0<br>uzavřených 0<br>ontovaných 0<br>ich položek 0 |                      |                                               |                                     |
| ůčetní pohyb<br>Datum změny            | Změna umístění nebo osoby           12.02.2025 12:10:40                       | 27                                                                                             |                      | Posl.uz.doklad 12.02.                         | 2025 08:40:56                       |
| Středisko<br>Umístění<br>Odpovídá      | 022Dn02-2078b D-2                                                             | Zpět<br>Přemístit                                                                              |                      | protokolu  protokolu  protokolu  Dle umístění | Původní 🗹<br>Původní 🗌<br>Původní 🗹 |
| Hmotná odp.                            |                                                                               | >> Přemístit s přísl                                                                           | uš.                  | protokolu 🔲                                   | Původní 🗹                           |
| Účt. středisko                         | TA/A                                                                          | >> Zapsat do přemi                                                                             | ísťovacího protokolu | protokolu 🔲                                   | Původní 🗹                           |
| Poznámka                               |                                                                               |                                                                                                |                      |                                               |                                     |
| Zośt                                   | 0                                                                             | 25 50                                                                                          | 75                   | 100                                           |                                     |

Po výběru, co chceme udělat, v následujícím kroku zvolíme "Uložit vytvořené záznamy".

| FIS - Uživatel: STEL SALE - Ek.jednotka: ČVUT@SFIS [SID: 2: |                                                         |                                    | iFIS CVUT Real 🔯 🔊         | p 🛛           |
|-------------------------------------------------------------|---------------------------------------------------------|------------------------------------|----------------------------|---------------|
| Akce Editace Dotaz Blok Záznam Pole Funkce Na               | stroje Náp <u>o</u> věda <u>Filtry</u> Nas              | tavení <u>S</u> estavy <b>Okno</b> |                            |               |
| 🔇 🔁 🖬 🗖 🛯 🖸 🖸 🖬 🏹 🗆 🖬 🗸                                     | 12 1 10 10 10 10 10 10 10 10 10 10 10 10 1              |                                    | @ 🐵   🔂 🕓 Σ 🔀 🖬 📟          |               |
| 💅 05356 - Dávkové přemístění dlouhod majetku (MJPM          |                                                         |                                    |                            | ъ×            |
| @ Nav                                                       |                                                         |                                    |                            |               |
|                                                             |                                                         |                                    |                            |               |
|                                                             | Obdobi                                                  | i 02 25                            |                            |               |
|                                                             |                                                         |                                    |                            |               |
|                                                             | Pocet polozek k premisteni<br>Počot vytvořopých dokladů |                                    |                            |               |
|                                                             | z tobo neuzavřených                                     |                                    |                            |               |
|                                                             | nekontovaných                                           | 0                                  |                            |               |
|                                                             | Počet nepřemístěných položek                            | ι 0                                |                            |               |
|                                                             |                                                         |                                    |                            |               |
|                                                             |                                                         |                                    |                            |               |
| Účetní pohyb Změna umístění nebo os                         | by                                                      |                                    |                            |               |
| Datum změny 12.02.2025 12:44:16                             | 🕼 Jak dál ???                                           | <b>***</b>                         | Posl.uz.doklad 12.02.2     | 2025 12:42:59 |
| Středisko                                                   |                                                         |                                    | Dle protokolu 🔲            | Původní 🗹     |
| Umístění 022D-n02-2078b                                     | D-2078b, ł                                              | Konec                              | Dle protokolu              | Původní       |
| Odpovídá                                                    |                                                         | >> Uložit vytvořené záznamy        | Dle protokolu Dle umístění | Původní ⊠     |
| Himotha oup.                                                |                                                         | >> Prohlížet vytvořené dokl.       |                            | Puvoani 🕑     |
| Účt. středisko TA/A                                         |                                                         |                                    | Die protokolu              | Původní 🗹     |
|                                                             |                                                         |                                    |                            |               |
| Poznámka                                                    |                                                         |                                    |                            |               |
|                                                             |                                                         |                                    |                            |               |
|                                                             |                                                         |                                    |                            |               |
|                                                             |                                                         |                                    |                            |               |
|                                                             | 0 25                                                    | 50 75                              | 100                        |               |
|                                                             | 0 20                                                    | 56 75                              | 100                        |               |
|                                                             |                                                         |                                    |                            |               |
|                                                             |                                                         |                                    |                            |               |
|                                                             |                                                         |                                    |                            |               |
|                                                             |                                                         |                                    |                            |               |
| Konec bez uložení změn<br>Záznam: 1/1                       | <080>                                                   |                                    |                            |               |
| - Contain. IT                                               | 1.000                                                   |                                    |                            | /             |